## 学認による利用方法【Taylor & Francis】

 以下のURLにアクセスし、「Type the name of your injstitution」欄に「Ochanomizu」 を入力する。

| Taylor & Francis Online | x +                                                                                                    |          |             | - | 0    | ×        |
|-------------------------|----------------------------------------------------------------------------------------------------|----------|-------------|---|------|----------|
| ← → C 😁 tandfo          | nline.com/action/ssostart?redirectUri=%2F#                                                                                                    |          | G           | ☆ | 4    | :        |
| 👉 Taylor⊾Fr             | ancis Online                                                                                                    | 💄 Log in | I   Registe | 1 | Cart | <b>^</b> |
| Home ► Log in ► S       | hibboleth sign in                                                                                                    |          |             |   |      |          |
|                         | Enter keywords, authors, DOI etc.                                                                                                    | ٩        |             |   |      |          |
|                         | Select your institution         Type the name of your institution         or select your Federation and Institution         Select your region or federation         Image: Comparison of the seamless Access   Learn more | v        |             |   |      | ©<br>•   |

https://www.tandfonline.com/action/ssostart?redirectUri=%2F#

2. 候補が表示されるので「Ochanomizu University」をクリックする。

| Taylor & Francis Online | × +                                                        |          |          | -   | D    | ×          |
|-------------------------|------------------------------------------------------------|----------|----------|-----|------|------------|
| ← → C 😁 tandfonli       | ne.com/action/ssostart?redirectUri=%2F#                    |          | Se 🖈     |     | •    | :          |
| ti Taylor⊾Fran          | ncis Online                                                | 💄 Log in | Register | ۲ ا | Cart | •          |
| Home 🕨 Log in 🕨 Shil    | yboleth sign in                                            |          |          |     |      | -          |
|                         | Enter keywords, authors, DOI etc.                          | ٩        |          |     |      |            |
|                         |                                                            |          |          |     |      |            |
|                         | Select your institution                                    |          |          |     |      |            |
|                         | ochanomizu                                                 |          |          |     |      |            |
|                         | Ochanomizu University                                      |          |          |     |      | (;)<br>(;) |
|                         | Remember my institution with 🏛 SeamlessAccess   Learn more |          | -        |     |      |            |

3. お茶大アカウントにてログインする。

| ~ | J | 0             | ウェブログ | インサ・ | ービス  | ×                                                                                      | +                                                                  |                                                                                                    |                                                                                     |    |   |   | - | 0 | ×        |
|---|---|---------------|-------|------|------|----------------------------------------------------------------------------------------|--------------------------------------------------------------------|----------------------------------------------------------------------------------------------------|-------------------------------------------------------------------------------------|----|---|---|---|---|----------|
| ← |   | $\rightarrow$ | G     | °-0  | upki | ishib.cc.ocha.ac                                                                       | ac.jp/i                                                            | profile/SAML2/POST/SSO?execution=e1s2                                                                                                    |                                                                                     | ©7 | G | ☆ |   |   | :        |
|   |   |               |       |      |      |                                                                                        |                                                                    | Iグインサービス: Taylor &                                                                                                    | Francis Online                                                                      |    |   |   |   |   | ^        |
|   |   |               |       |      |      | Taylor & F<br>e-books fo<br>alerts and<br>ユーザ名<br>g12345<br>ノ(スワード<br>) (スワード<br>〇 正グー | Tayl<br>Fran<br>for th<br>d dow<br>4567<br>ド<br>・・・・<br>ゲイン<br>まする | Francis Online<br>Online provides access to over 1 million j<br>cademic, professional and business com<br>bads. active reference linking and RSS fer<br>g1234567<br>21億しません。<br>絵を再度表示して送信の可否を選択します | ournals articles and access to 20,000<br>munities. Features include citation<br>eds | ]  |   |   |   |   | <b>9</b> |

4. 送信される属性情報を確認のうえ「同意」をクリックする。

| ▼ ③ 送信属性の選択 × +                                                                                                    | - 0 X      |
|----------------------------------------------------------------------------------------------------|------------|
| ← → C 😂 upkishib.cc.ocha.ac.jp/idp/profile/SAML2/POST/SSO?execution=e1s3                                                           | ©= 🖈 🔲 💄 : |
| サービスに送信される情報<br>スコープ付き職位<br>✔ student@ocha.ac.jp<br>サービス毎のユニークID<br>✔                                                              |            |
| <ul> <li>続行すると上記の情報はこのサービスに送信されます。このサービスにアクセスすること、あなたに関する情報を送信することに同意しますか?</li> <li> <b>同意方法の選択:</b> <ul> <li></li></ul></li></ul> | たび         |
| <ul> <li>このサービスに送信する情報が変わった場合は、再度チェックします。</li> <li>今回と同じ情報であれば今後も自動的にこのサービスに送信することに同意します。</li> </ul>                               | e          |
| ○ 今後はチェックしません。<br>すべての私に関する情報を今後アクセスするすべてのサービスに送信することに同意します。                                                                       |            |
| 同意 拒否                                                                                                    |            |

## 6. Taylor & Francis を閲覧する。

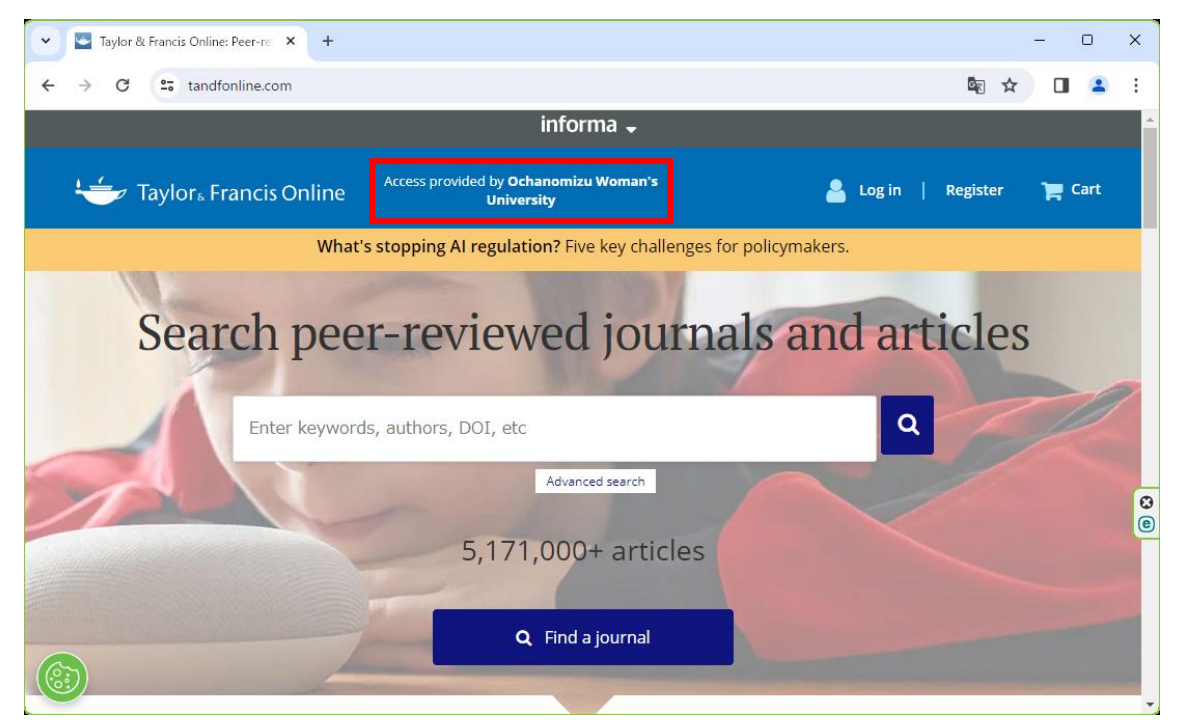